## Configuração de VPN usando Client do OpenVPN da SPA

1 – Baixa o instalador do client OpenVPN disponível na intranet da SPA por meio do menu Downloads >> Softwares:

| nowing in a solution of solution of the solution of the soluti |                                                                                                    |                                                                                                    |                                                              |  |  |  |  |
|----------------------------------------------------------------------------------------------------|----------------------------------------------------------------------------------------------------|----------------------------------------------------------------------------------------------------|--------------------------------------------------------------|--|--|--|--|
| SOFTWARE                                                                                                    |                                                                                                    |                                                                                                    |                                                              |  |  |  |  |
| Atualiza Internet                                                                                                    |                                                                                                    | Atualização de configurações de rede para acesso à internet.                                                            | renovaceo.exe                                                |  |  |  |  |
| Atualiza SAP                                                                                                    |                                                                                                    | Atualização da entrada SAP de Produção                                                                                  | Entrada_SAP_PRD.exe                                          |  |  |  |  |
| Compactador/Descompactador de Arquivos                                                                                                    | 1.0                                                                                                  | 7-219                                                                                                    | 7-zip                                                        |  |  |  |  |
| IRPF 2012 - Programa                                                                                                    | 1.0                                                                                                  | 1899 2012 - Programa                                                                                                    | IRPF2012win32v1.0.exe                                        |  |  |  |  |
| IRPF 2012 - Receita Net                                                                                                    | 1.01                                                                                                 | 1RPF 2012 - Recetta Net                                                                                                 | Receitanet-1.01.exe                                          |  |  |  |  |
| Acrobat Reader                                                                                                    | 5.1.0                                                                                                | Laitor de arquivos no formato PDF                                                                                       | AcroReader51_ENU.zip                                         |  |  |  |  |
| Acrobat Reader                                                                                                    | 6.0                                                                                                  | Laitor de arquivos no formato PDF                                                                                       | AdbeRdr60_ptb_full.zip                                       |  |  |  |  |
| Acrobat Reader                                                                                                    | 7.0.9                                                                                                | Leitor de arquivos no formato PDF                                                                                       | AdbeRdr709_pt_BR.zip                                         |  |  |  |  |
| Acrobat Reader                                                                                                    | 8.1.2                                                                                                | Leitor de arquivos no formato PDF                                                                                       | AdbeRdr012_pt_0R.zip                                         |  |  |  |  |
| Acrobat Reader                                                                                                    | 9.0                                                                                                  | Leitor de arquivos no formato PDF                                                                                       | AdbeRdr90_pt_BR.zip                                          |  |  |  |  |
| Autodesk Express Viewer                                                                                                    | 3.1                                                                                                  | Visualizador de gráficos AutoCad. Necessário para visualizar desenhos no PRDAPS                                         | Express/VenerSetup.zip                                       |  |  |  |  |
| PDF reDirect                                                                                                    | 2.1.12                                                                                               | Instala uma impressora virtual para criação de arquivos PDF                                                             | Install PDFR.zip                                             |  |  |  |  |
| Project (FREE)                                                                                                    | 1.4                                                                                                  | Versão Free do alicativo Project para acompanhamento de projetos, plano de ações, etc.                                  | openproj-1.4.msi                                             |  |  |  |  |
| Office File Format Converters                                                                                                    | 1.0                                                                                                  | Software de Compatibilidade para Office 2007                                                                            | FileFormatConverters_compatility_pack for office 2007_br.zip |  |  |  |  |
| SaveAsPDFand/095                                                                                                    | 1.0                                                                                                  | Suplemento que permite Salvar um Documento em formato PDF na opção Salvar Como no Office                                | SaveAsPOFandXPS.zip                                          |  |  |  |  |
| BrOffice                                                                                                    | 2.2.1                                                                                                | Pacote de softwares para edição de texto, planiha e apresentação compativel com os formatos .doc, .xis e .ppt do Office | BrOo_2.2.1_20070529_Win32Intel_install_pt-BR.zip             |  |  |  |  |
| Teamviewer Quick Support                                                                                                    | 9.0.224135                                                                                           | Sofiviare de Suporte Remoto (usar mediante orienteção do Suporte                                                        | TeamviewerQS.exe                                             |  |  |  |  |
| Crystal Report Runtime-32 bits                                                                                                    |                                                                                                    | Runtime do Crystal Report para uso no DMPLight                                                                          | CRRuntime_22bit.msi                                          |  |  |  |  |
| Crystal Report Runtime-64 bits                                                                                                    | -                                                                                                    | Runtime do Crystal Report para uso no DMRLight-64 bits                                                                  | CRRuntime_64bit.msi                                          |  |  |  |  |
| Certificado DMPlight                                                                                                    |                                                                                                    | Certificado para uso no DHPLight                                                                                        | DMPLight_CertificadoBR.exe                                   |  |  |  |  |
| Client OpenVPN                                                                                                    | 3.1.3.713                                                                                            | Client para conexilo por meio do Open/PN                                                                                | openypriconnect-3.1.3.713_signed.msi                         |  |  |  |  |
| 261.1 Todos os softwares acima são freeware, não necessitando de re                                                                                                    | ys.) Todos os softwares acima são freevare, não necessitando de nanhuma licença para sua utilização. |                                                                                                    |                                                              |  |  |  |  |

O instalador também pode ser baixado direto do site abaixo:

https://openvpn.net/client-connect-vpn-for-windows/

2 – Após o download do instalador, execute-o, seguindo a sequência abaixo:

O client deve ser instalado no computador que irá acessar a rede (notebook ou computador de casa) e não no computador que fica na SPA.

| 🕼 OpenVPN Connect Setup | – 🗆 X                                                                                                    |
|-------------------------|----------------------------------------------------------------------------------------------------|
| Ð                       | Welcome to the OpenVPN Connect Setup<br>Wizard                                                                                   |
|                         | The Setup Wizard will install OpenVPN Connect on your<br>computer. Click Next to continue or Cancel to exit the Setup<br>Wizard. |
|                         |                                                                                                    |
|                         | Back Next Cancel                                                                                                    |

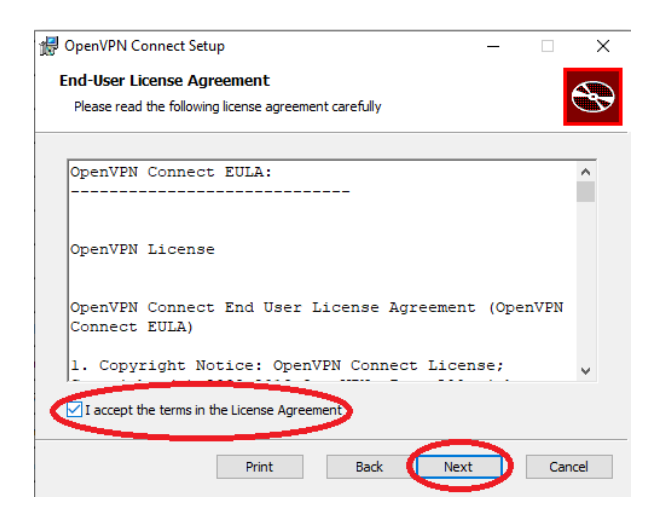

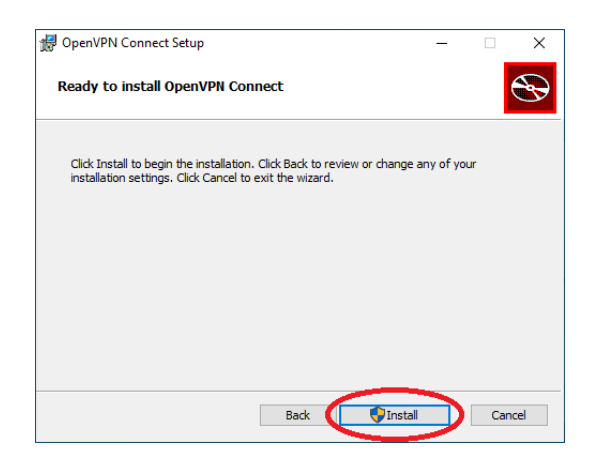

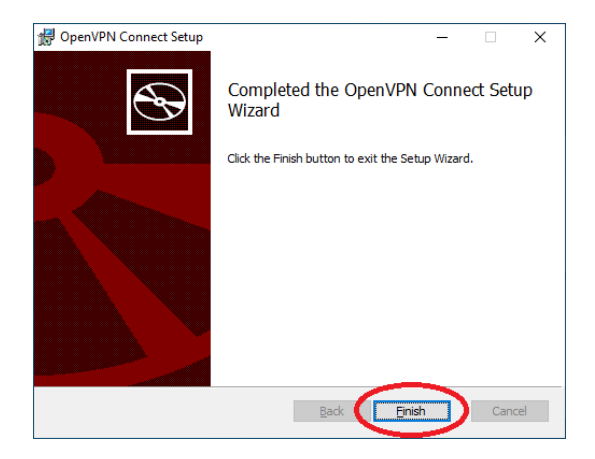

3 – Após a instalação, abrir o software client clicando no ícone do programa no menu iniciar do Windows e seguir a sequência abaixo:

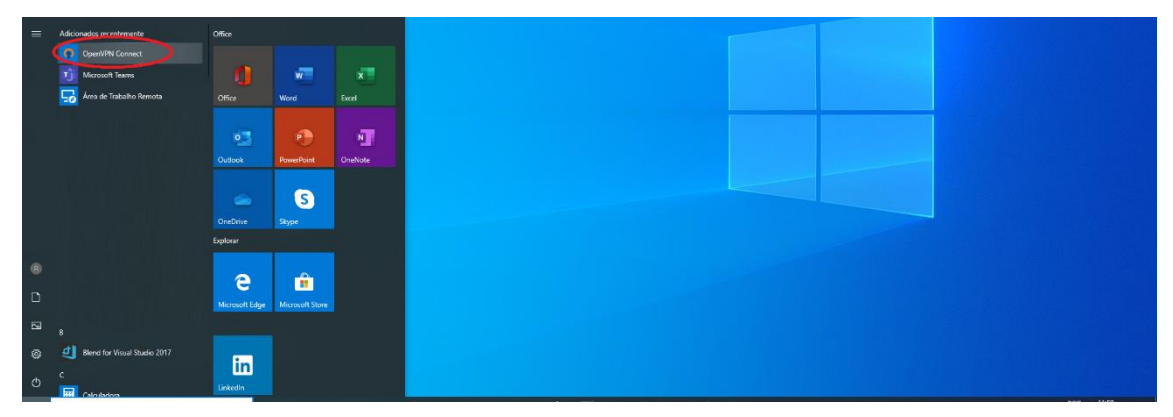

| OpenVPN Co | onnect                               |                                       | - ×       |
|------------|--------------------------------------|---------------------------------------|-----------|
|            | Onboard                              | ling Tour                             | ×         |
|            | Import                               | Profile                               |           |
|            | URL                                  | FILE                                  |           |
|            | Please enter höstname o              | or IP Address                         |           |
|            | Hostname or IP Address               |                                       |           |
|            |                                      |                                       | >         |
|            |                                      |                                       |           |
|            |                                      |                                       |           |
|            |                                      |                                       |           |
| Yo         | u can import a pi<br>by entering URL | rofile from a ser<br>, IP or hostname | ver<br>e. |
|            |                                      |                                       |           |
|            |                                      |                                       |           |
|            | •                                    | •                                     |           |
|            |                                      |                                       |           |

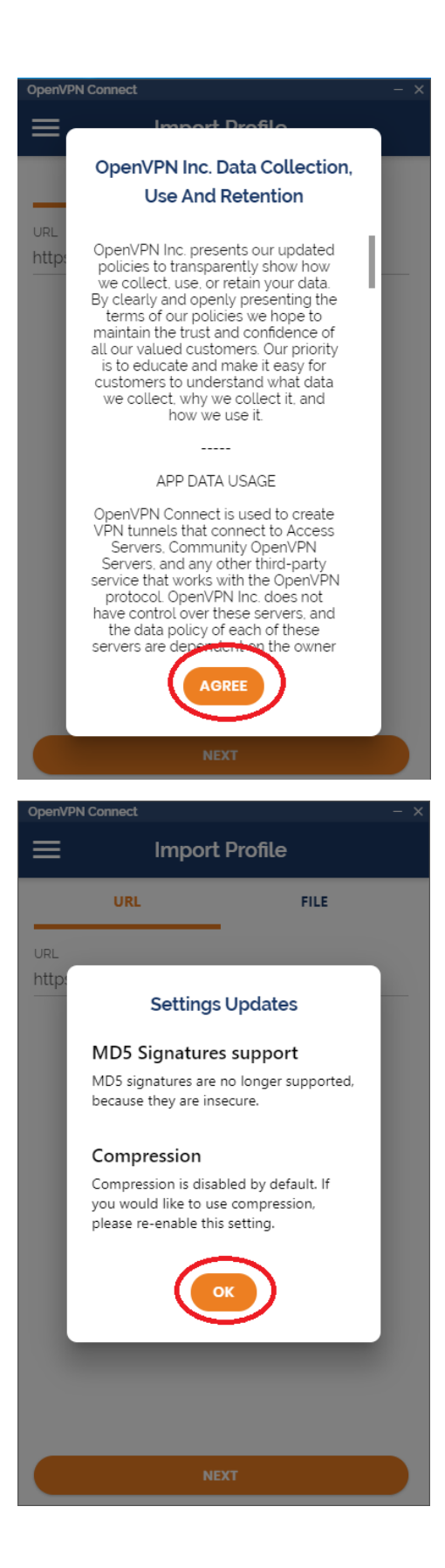

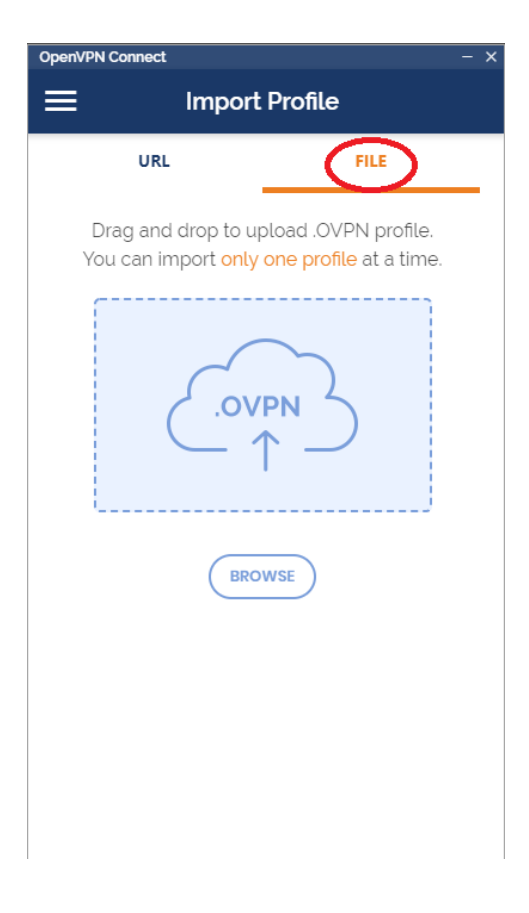

Clicar em BROWSE e localizar o arquivo de conexão no seu computador.

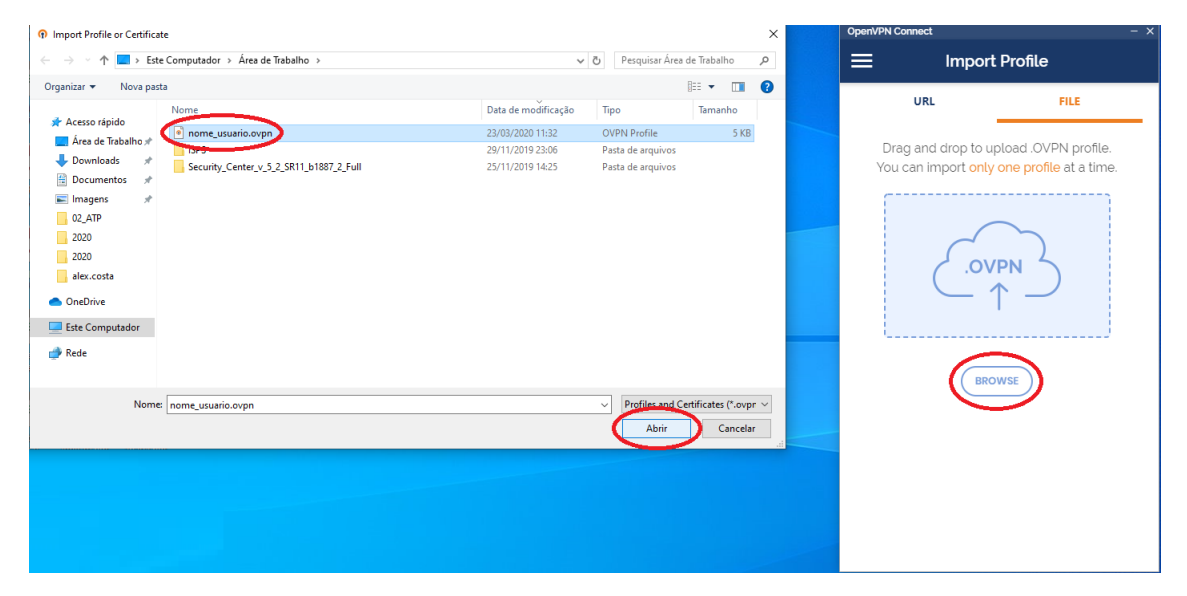

O arquivo de conexão deve ser obtido com a equipe de TI da SPA por meio de chamado no Suporte pela intranet ou por meio do e-mail <u>suporte.ti@portodesantos.com.br</u>.

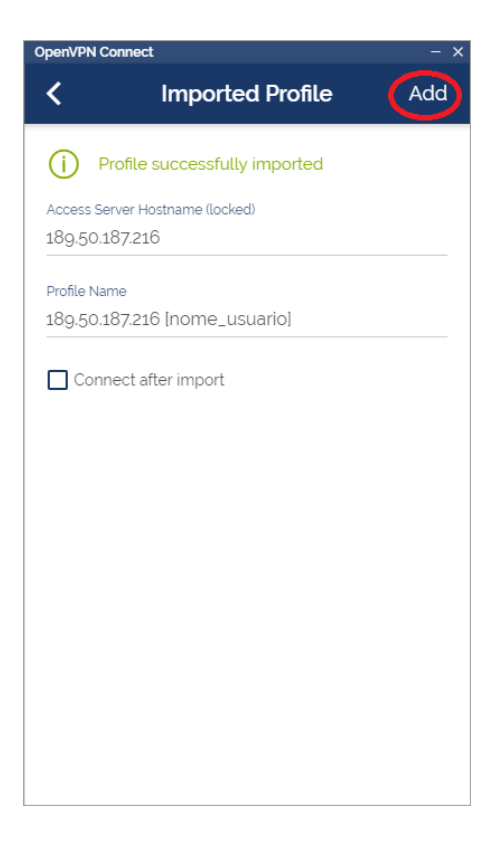

| OpenVPN C             | onnect                                           | - × |
|-----------------------|--------------------------------------------------|-----|
| ≡                     | Profiles                                         | Ð   |
| CONNEC                | TED                                              |     |
| 0                     | OpenVPN Profile<br>189.50.187.216 [nome_usuario] | _   |
| CONNEC                | CTION STATS                                      |     |
| 3.6KB/s               |                                                  |     |
|                       |                                                  |     |
| 0B/s                  |                                                  |     |
| BYTES IN<br>120 B/S   |                                                  | 'S  |
| DURATION<br>00:00:06  | PACKET RECEIVED                                  |     |
| YOU                   | 6                                                | ß   |
| YOUR PRI<br>10.8.0.22 | VATE IP                                          |     |

A partir da conexão o usuário já consegue acessar seus arquivos no servidor de arquivo utilizando o endereço  $\underline{10.0.10.8}$  no Windows explorer, conforme imagem abaixo:

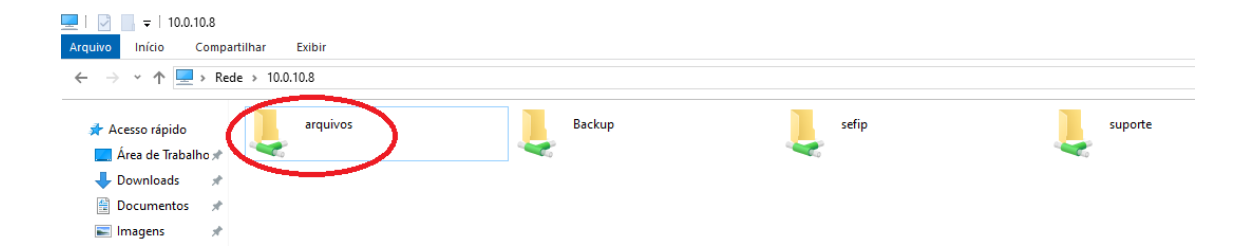

Ao término das atividades o usuário deve clicar no mesmo botão para desconectar da VPN, conforme imagem abaixo:

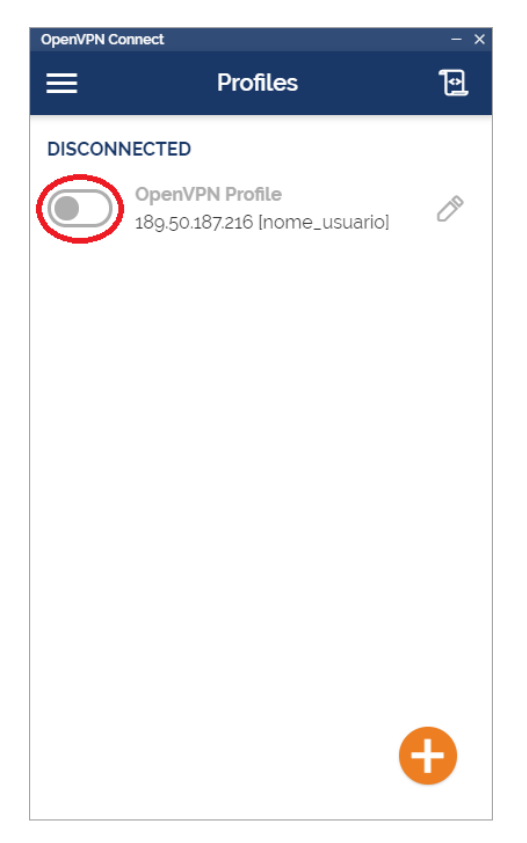